# Google ミートへの参加の方法について (2~6年生向け)

①クラスルームから自分のクラスを開きます。

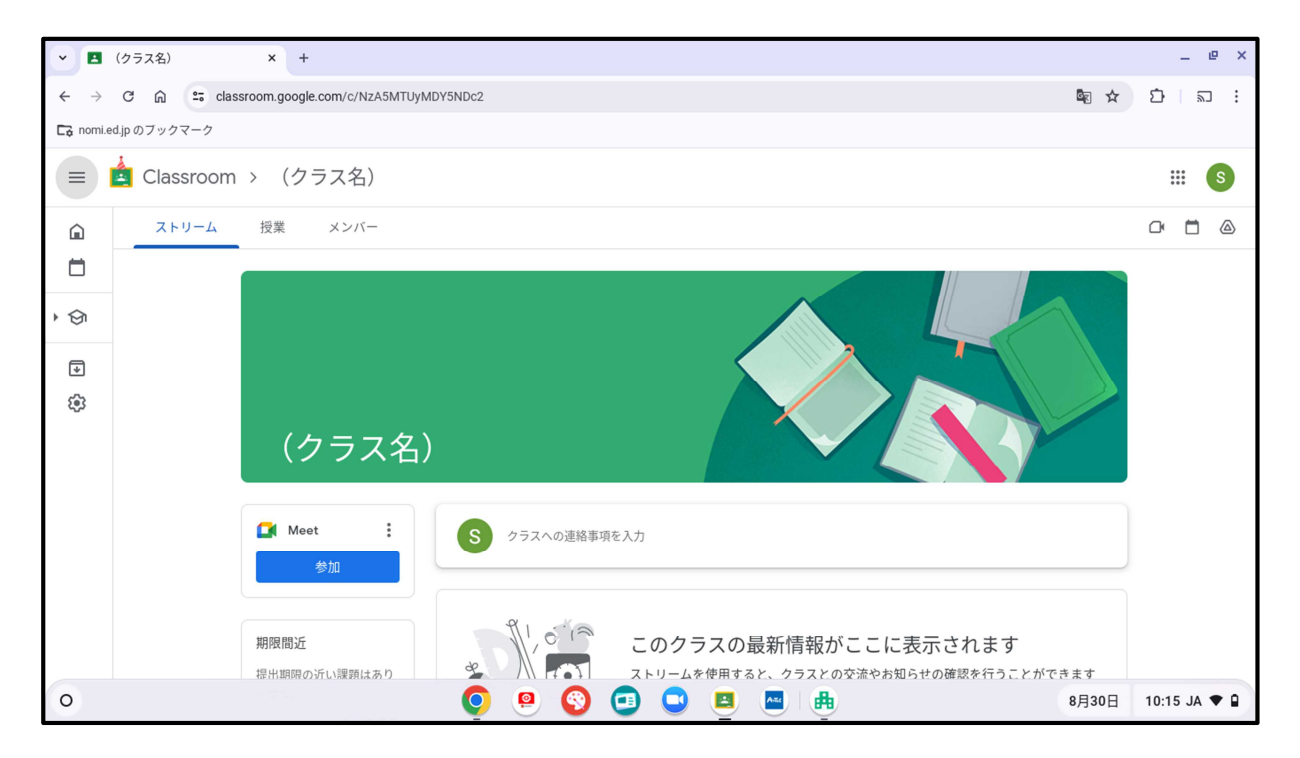

#### ②画面左側の Meet(ミート)の参加ボタンを押します。

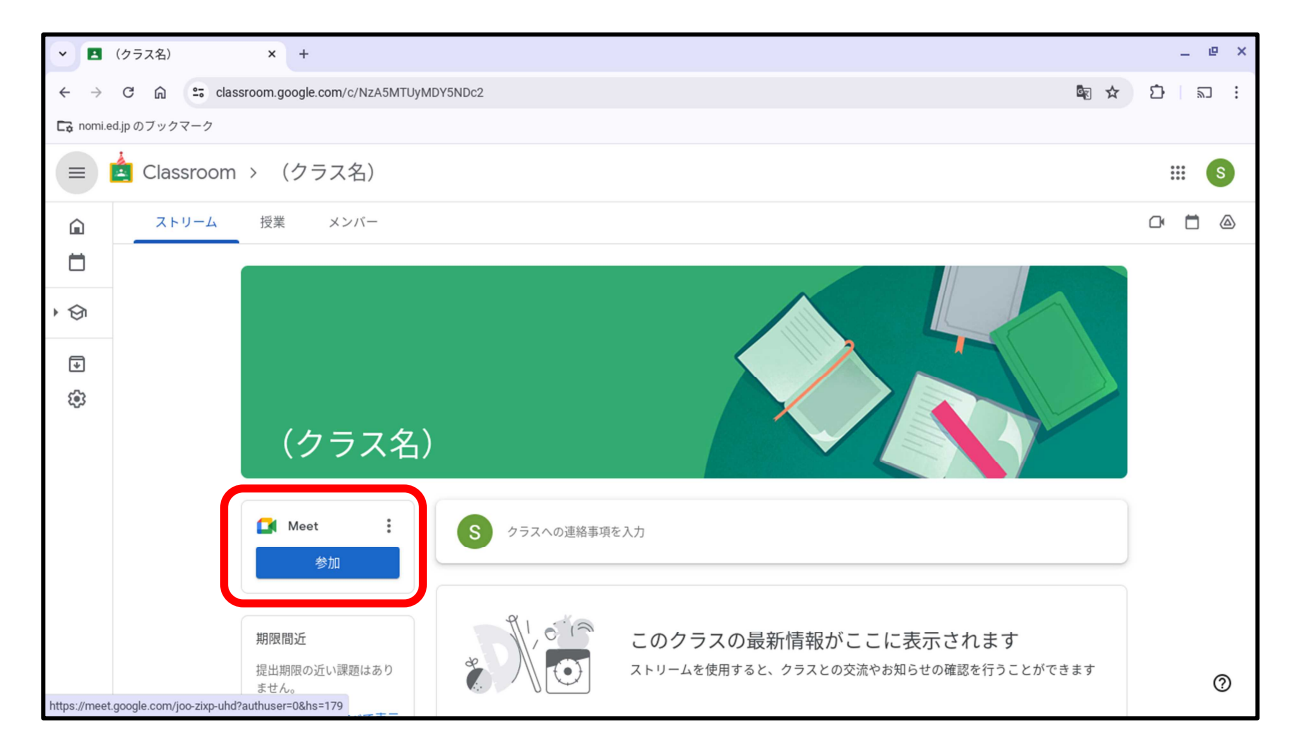

### ③自分の顔が映っているかを確認します。

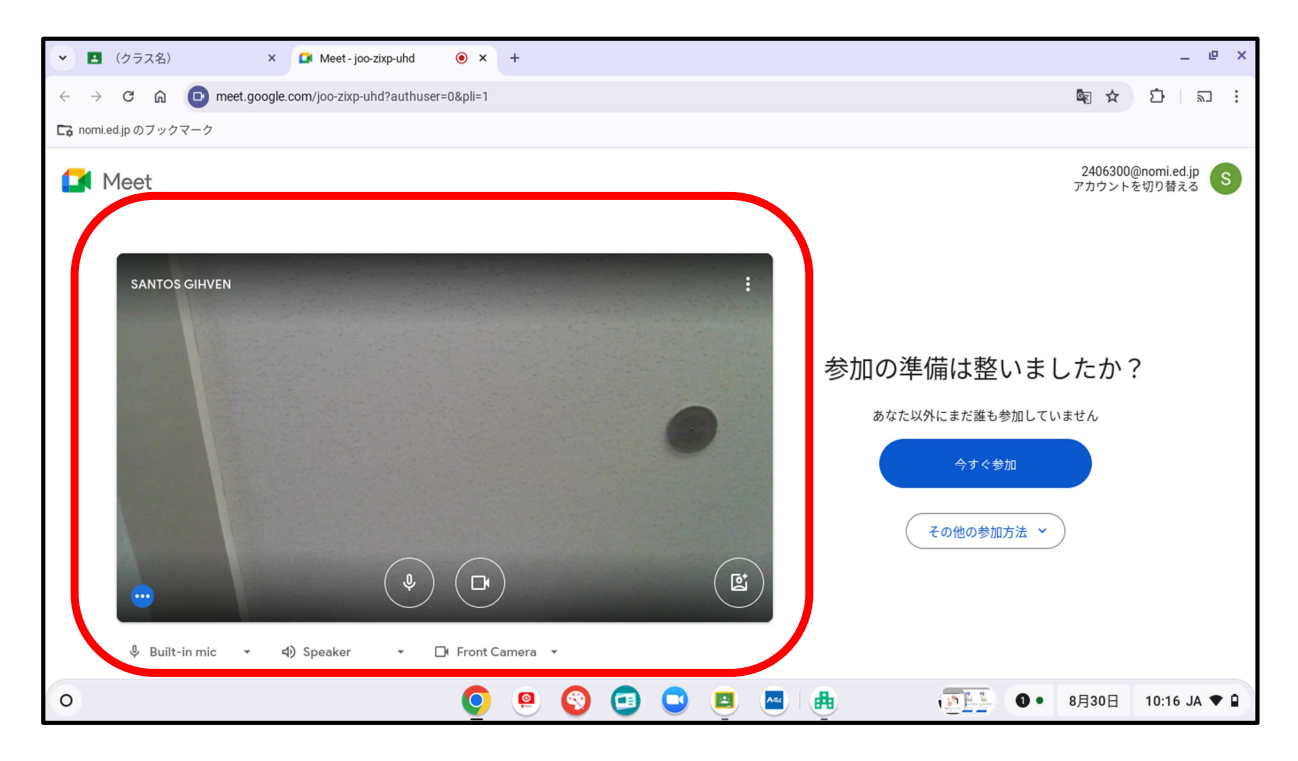

### ④マイクのみ、「オフ」にします。

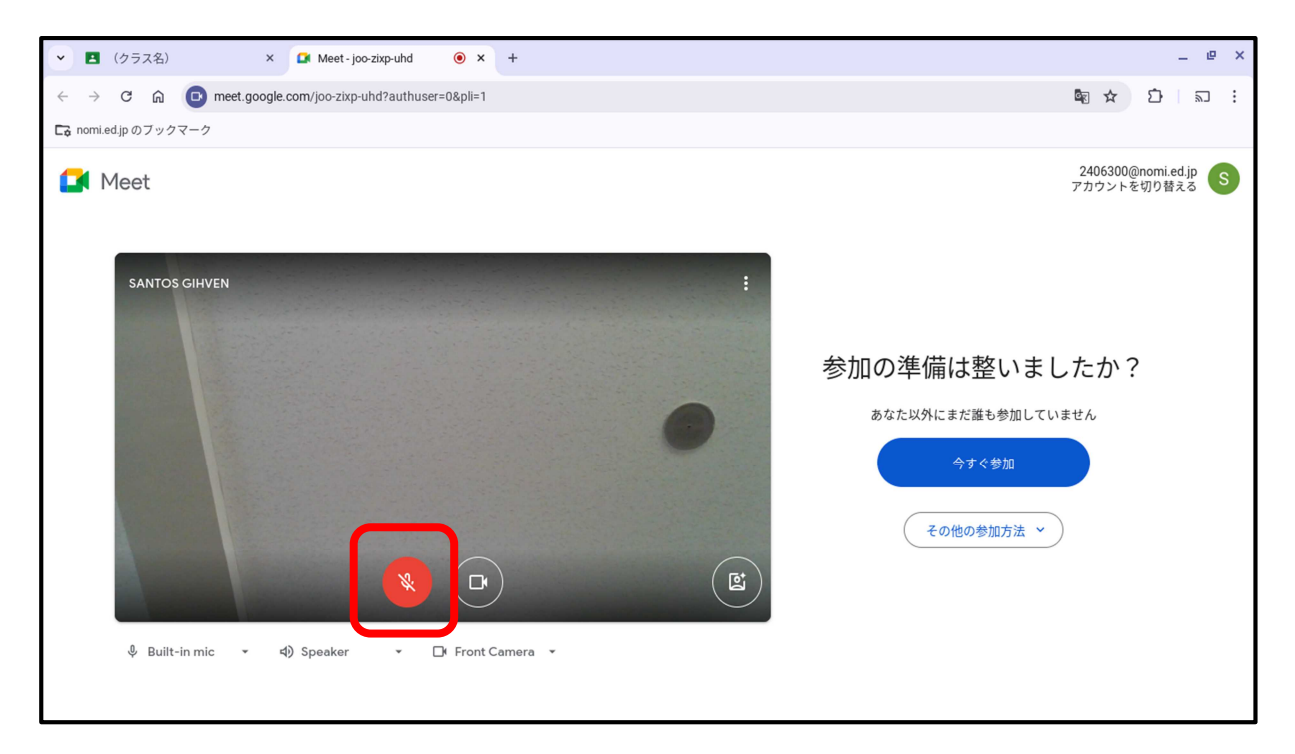

## ⑤画面右側の、「今すぐ参加」をおします。

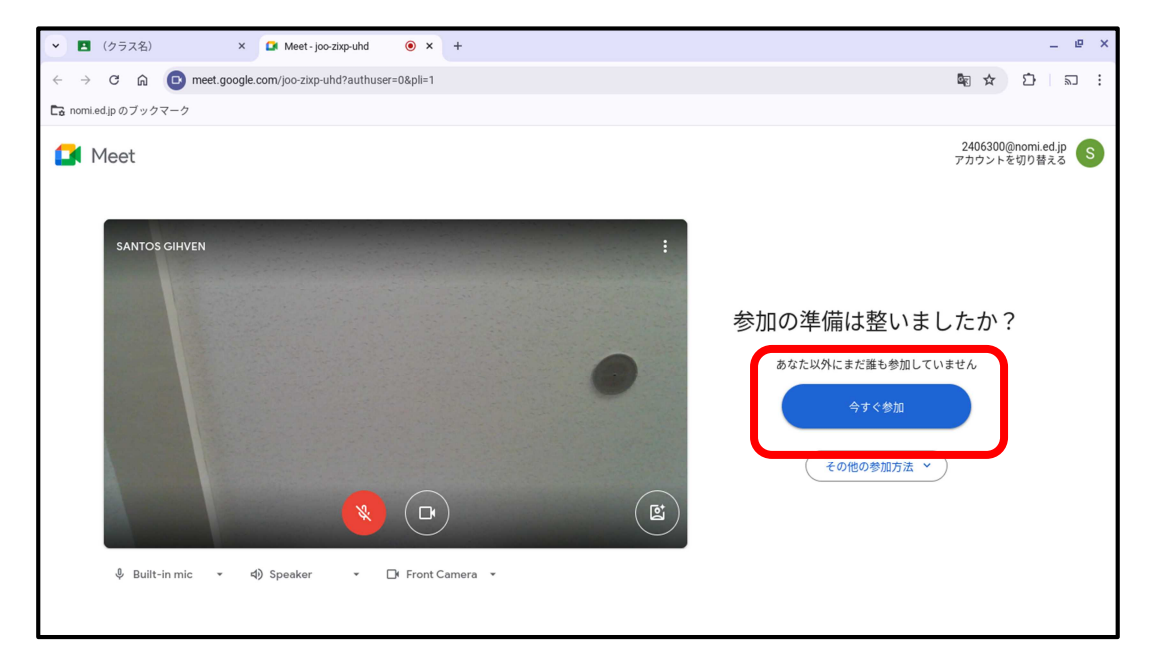